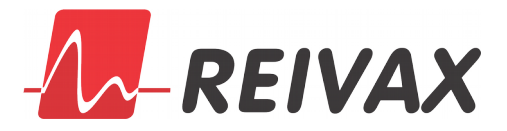

# Ferramenta de ensaio de resposta em frequência do RT

Henrique Augusto Menarin - <u>henrique.menarin@reivax.com</u>, P&D Controle.

# Introdução

O ensaio de resposta em frequência pode ser realizado num sistema de controle com várias finalidades, como identificação do processo, avaliação de robustez da malha fechada e auxílio na sintonia do estabilizador de sistemas de potência.

Este ensaio é convencionalmente realizado utilizando instrumentação externa, utilizada para gerar um sinal de excitação senoidal e adquirir variáveis de interesse. O sinal senoidal é inserido por uma entrada analógica no sistema de controle, somado a um ponto de interesse do processo, o que gera uma resposta senoidal no sistema. O sinal para o qual se deseja calcular a resposta em frequência com relação ao sinal senoidal de excitação é adquirido no equipamento de análise de sinais. Este equipamento varia a frequência do sinal de excitação na faixa de frequências desejada, e calcula a amplificação e a diferença de fase entre o sinal de entrada e o sinal de saída.

Para simplificar a execução dos ensaios sem ser necessário ter o equipamento à disposição e economizar o tempo de instalação, a REIVAX disponibiliza uma ferramenta de resposta em frequência na própria IHM do regulador.

# Ferramenta de ensaio resposta em frequência

A ferramenta de ensaio de resposta em frequência pode ser acessada a partir da janela de ajuste da malha de controle de tensão e corrente (Figura 1).

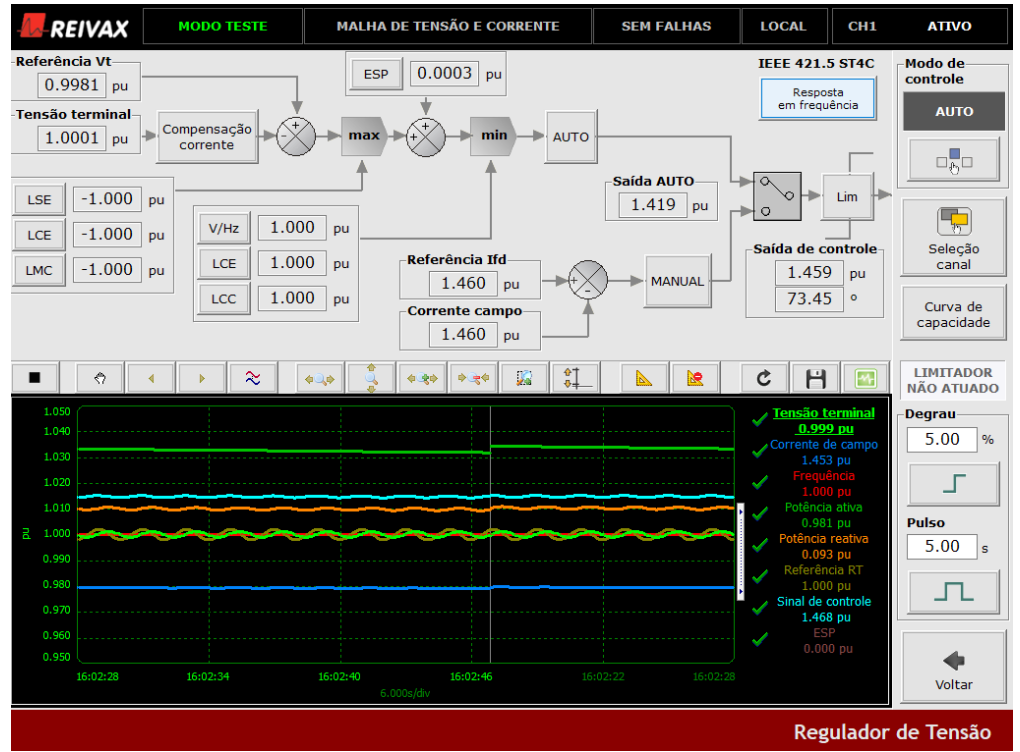

Figura 1 - Acesso à ferramenta de resposta em frequência pela janela da malha do RT

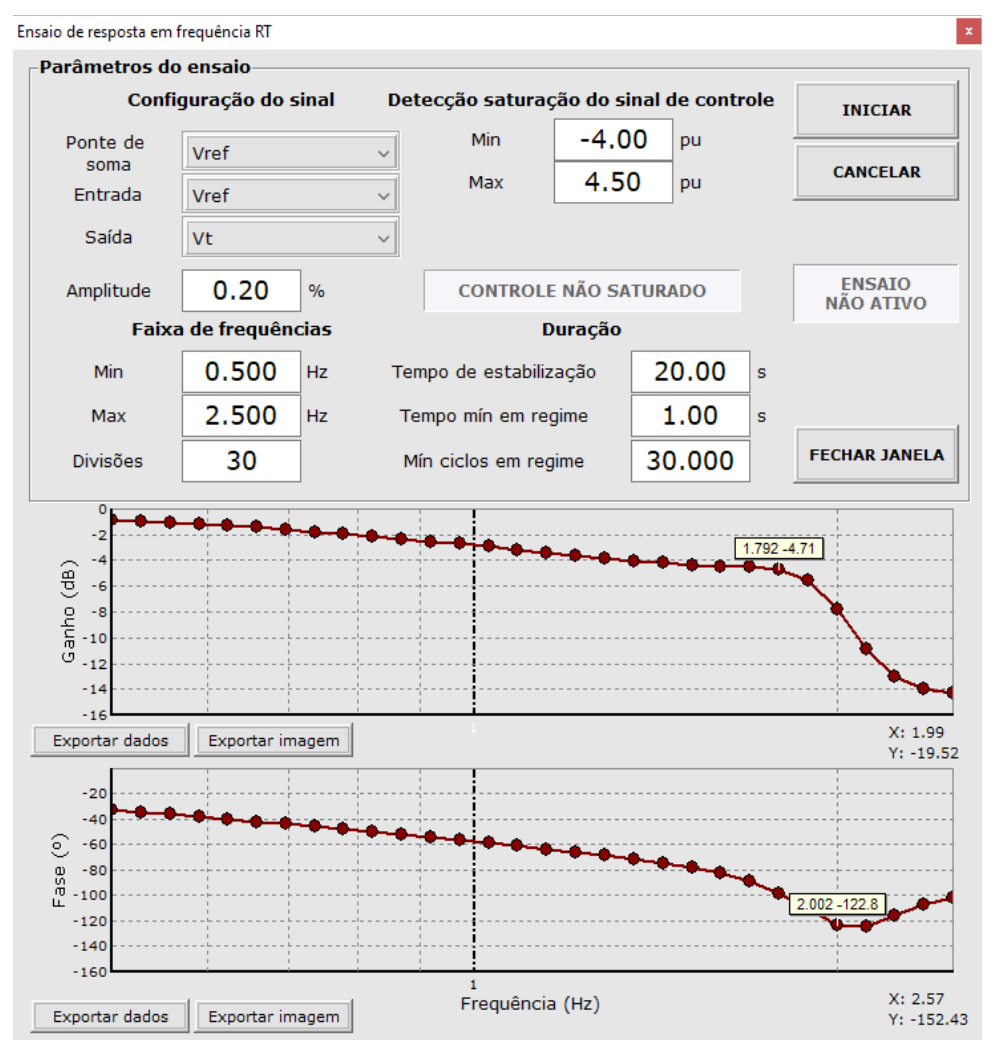

Figura 2 - Janela do ensaio de resposta em frequência do RT

## Método do ensaio

- 1. Ao clicar no botão INICIAR, gera-se um sinal senoidal que é somado ao ponto de soma selecionado. O sinal senoidal possui a amplitude configurada e frequência igual ao mínimo informado na faixa de frequências;
- Após passado o tempo de estabilização, é iniciado o cálculo da resposta em frequência. O cálculo é realizado ao longo de uma janela que dura, no mínimo, o valor configurado em Tempo mín em regime, ou o tempo necessário para que se complete o número de ciclos do sinal de excitação configurado em Mín ciclos em regime;
- Durante o tempo em regime, calcula-se a resposta em frequência do sinal de saída com relação ao sinal de entrada. O ganho em dB é a razão entre a amplitude da saída com relação à entrada. A fase em graus é o quanto o sinal de saída está atrasado ou adiantado em relação ao sinal de entrada, calculada por transformada de Fourier;
- 4. A faixa de frequências entre os valores mínimo e máximo configurados é dividida logaritmicamente conforme o número de **divisões** informado. Uma vez concluído o tempo em regime para a frequência mínima, a frequência do sinal somado é alterada para a próxima divisão da faixa de frequências. Os passos 2 e 3 são repetidos para as demais frequências, até que se chegue à frequência máxima do ensaio.

O ensaio é executado pelo CPX05 com taxa de amostragem de 10 ms. Por isso, não é uma ferramenta adequada para ensaios de alta frequência. Recomenda-se uma frequência máxima de 5 Hz para os ensaios. A taxa atual é suficiente para avaliar o comportamento da malha de controle do regulador e sintonia do Estabilizador de Sistemas de Potência.

## Parâmetros

| PARÂMETRO                                        | SIGNIFICADO                                                    |
|--------------------------------------------------|----------------------------------------------------------------|
| Ponto de soma                                    | Ponto de soma para o sinal de excitação. Opções:               |
|                                                  | Vref – Referência de tensão terminal                           |
|                                                  | Vpss – Saída do Estabilizador de Sistemas de Potência          |
|                                                  | (PSS)                                                          |
|                                                  | dw_PSS – Entrada de desvio de frequência do PSS                |
|                                                  | Pe_PSS – Entrada de potência ativa do PSS                      |
| Sinal de entrada                                 | Sinal de referência para a resposta em frequência. Opções:     |
|                                                  | Vref – Referência de tensão terminal                           |
|                                                  | Efd – Tensão de campo                                          |
|                                                  | Vr – Sinal de controle do RT                                   |
|                                                  | Ifd – Corrente de campo                                        |
|                                                  | Vt – Tensão terminal                                           |
| Sinal de saída                                   | Sinal de saída da resposta em frequência. Opções:              |
|                                                  | Vt – Tensão terminal                                           |
|                                                  | Pe – Potência ativa                                            |
|                                                  | Efd – Tensão de campo                                          |
|                                                  | Ifd – Corrente de campo                                        |
|                                                  | Vr – Sinal de controle do RT                                   |
|                                                  | Vpss – Saída do PSS                                            |
|                                                  | w_calc_PSS – Velocidade calculada do rotor no PSS              |
|                                                  | Y_wo_w – Saída do washout de velocidade do PSS                 |
|                                                  | Y_wo_Pe – Saída do washout de potência ativa do PSS            |
|                                                  | U_rtf – Entrada do rastreador de rampa do PSS                  |
|                                                  | U_pc – Entrada do compensador de fase do PSS                   |
|                                                  | Y_pc – Saída do compensador de fase do PSS                     |
|                                                  | Sweep_feedback – Retorno do sinal injetado no MAC01            |
| Amplitude                                        | Amplitude do sinal senoidal de excitação                       |
| Faixa de frequências – mín                       | Frequência mínima do ensaio                                    |
| Faixa de frequências – máx                       | Frequência máxima do ensaio                                    |
| Faixa de frequências – divisões                  | Número de frequências a serem ensaiadas                        |
| Detecção de saturação do sinal de controle - mín | Valor mínimo que sinaliza saturação do sinal de controle do RT |
| Detecção de saturação do sinal de controle - máx | Valor máximo que sinaliza saturação do sinal de controle do RT |
| Tempo de estabilização                           | Tempo de espera, desde o início da aplicação de uma nova       |
|                                                  | frequência, em que a resposta em frequência não é calculada    |
| Tempo mín em regime                              | Duração mínima da janela de cálculo da resposta em frequência  |
| Mín ciclos em regime                             | Número mínimo de ciclos do sinal senoidal de excitação na      |
|                                                  | janela em que a resposta em frequência é calculada             |

# Detecção de saturação do sinal de controle

A resposta em frequência é interpretada como a resposta de um sistema linearizado no ponto de operação escolhido para o ensaio. Se o sinal de controle satura durante o ensaio, está sendo adicionada uma não-linearidade no processo que é indesejada.

Os parâmetros mínimo e máximo de saturação do sinal de controle podem ser utilizados para detectar e indicar essa condição. Se o sinal de controle do RT ficar fora dessa faixa durante o ensaio, aparece uma indicação na janela. O ensaio não é parado ou afetado por essa sinalização.

# Condições para o ensaio

O ensaio de resposta em frequência pode ser executado em modo LOCAL nas seguintes condições:

- Controle de tensão terminal: após o processo de excitação ou em carga;
- Controle de corrente de campo: após o processo de excitação ou em carga;
- Controle em malha aberta das pontes. Para realizar o ensaio, habilitar o controle em malha aberta das pontes, excitar a unidade e setar o ângulo de disparo. Ir à janela de sintonia da malha de tensão e corrente e acessar a janela do ensaio de resposta em frequência. O sinal de soma em pu será somado ao sinal de controle do RT em pu, resultante da referência de malha aberta.

O ensaio de resposta em frequência é desabilitado automaticamente nas condições:

- Comutação de canal;
- Comandos de definir, aumentar ou reduzir referência;
- Aplicação de degrau.

#### Diagrama de Bode

O resultado do cálculo de ganho e fase é apresentado em dois componentes gráficos. No eixo horizontal, a frequência é apresentada em escala logarítmica, em Hz. Nos eixos verticais, são apresentados ganho, em decibéis, e fase, em graus.

#### Exportar diagrama

O botão 'Exportar dados' salva os pontos do diagrama em formato de texto delimitado por pontoe-vírgula (;), que pode ser aberto em qualquer aplicativo de edição de planilhas.

O botão 'Exportar imagem' salva o diagrama em formato bitmap, que pode ser anexado a relatórios.

#### Selecionar ponto

Para ver qual o valor de um ponto no diagrama, basta clicar próximo ao ponto desejado (Figura 3). O valor do ponto para que o cursor aponta também é mostrado no canto inferior direito.

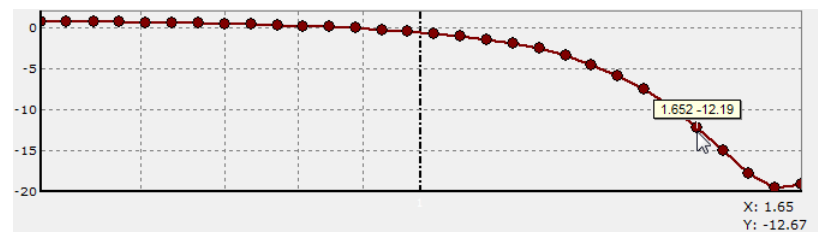

Figura 3 - Selecionar ponto no diagrama

#### Zoom em região do diagrama

Para aproximar numa região do diagrama, selecionar a região desejada da esquerda para a direita (Figura 4).

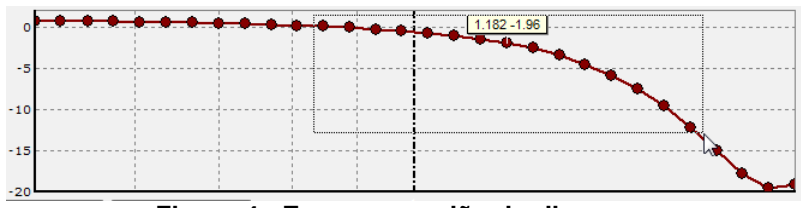

Figura 4 - Zoom em região do diagrama

### Zoom original

Para retornar à visualização sem zoom, selecionar uma região qualquer do diagrama da direita para a esquerda (Figura 5).

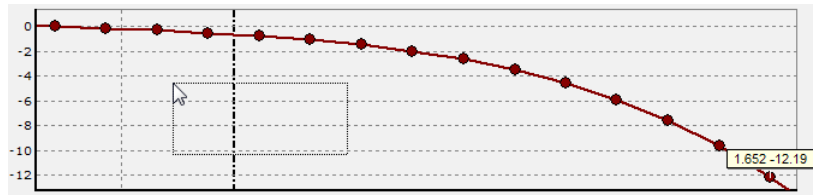

Figura 5 - Voltar ao zoom original